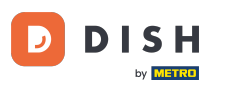

i Welcome to the DISH Reservation dashboard. In this tutorial, we show you how to editiadd tables in your table plan.

| <b>DISH</b> RESERVATION                                |                                            |                                    |                        |                     | <b>*</b> '       | Test Bis     | tro Trainin | g 💽           | **          |        |
|--------------------------------------------------------|--------------------------------------------|------------------------------------|------------------------|---------------------|------------------|--------------|-------------|---------------|-------------|--------|
| Reservations                                           | Have a walk-in custor<br>reservation book! | omer? Received a reservation rec   | quest over phone / ema | il? Don't forget to | o add it to your | WALK-II      |             | DD RESERVA    | TION        |        |
| 🎮 Table plan                                           | •                                          |                                    | Mon, 25 Sep            | - Mon, 25 Sep       |                  |              |             | <b></b>       | ) >         |        |
| 🚢 Guests                                               | There is <b>1</b> active lim               | it configured for the selected tin | ne period              |                     |                  |              |             | Show r        | more 🗸      |        |
| Feedback                                               |                                            |                                    |                        |                     |                  |              |             | - 4 -         |             |        |
| 🗠 Reports                                              |                                            |                                    | Opcoming               | ⊖ Cano              | celled           | 1            | <b>**</b> 2 | <b>H</b> 1/50 |             |        |
| 💠 Settings 👻                                           | Mon, 25/09/2023                            |                                    |                        |                     |                  |              |             |               |             |        |
| ${ {                                  $                | 04:45 PM                                   | Doe, John                          |                        | 2 guest(s)          | 1-2 (Restaurant) |              | Co          | onfirmed      | ~           |        |
|                                                        | 50% discount on co                         | cktails                            |                        |                     |                  |              |             |               |             |        |
|                                                        | Print                                      |                                    |                        |                     |                  |              |             |               |             |        |
|                                                        |                                            |                                    |                        |                     |                  |              |             |               |             |        |
|                                                        |                                            |                                    |                        |                     |                  |              |             |               |             |        |
|                                                        |                                            |                                    |                        |                     |                  |              |             |               | 6           |        |
| Too many guests in house?<br>Pause online reservations | Designed by Hospitality Dig                | ital GmbH. All rights reserved.    |                        |                     | FAQ              | Terms of use | Imprint     | Data privacy  | Privacy Set | ttings |

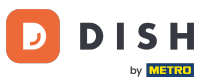

#### • To access the table plan, click on Table Plan at the menu on the left.

| <b>DISH</b> RESERVATION                                |                                                                                                    | 🌲 Test Bistro Training 🕤 🛛 🏄 🗸 🚱                               |
|--------------------------------------------------------|----------------------------------------------------------------------------------------------------|----------------------------------------------------------------|
| Reservations                                           | Have a walk-in customer? Received a reservation request over phone / email? Don't forget to add reservation book! | d it to your WALK-IN ADD RESERVATION                           |
| 🍽 Table plan                                           | K Mon, 25 Sep - Mon, 25 Sep                                                                                       |                                                                |
| 🎢 Menu                                                 |                                                                                                    |                                                                |
| <ul> <li>Guesta</li> <li>Feedback</li> </ul>           | There is <b>1</b> active limit configured for the selected time period                                            | Show more 🗸                                                    |
| 🗠 Reports                                              | ○ All ○ Completed                                                                                                 | d 💆 1 😤 2 〒1/50                                                |
| 🜣 Settings 👻                                           | Mon, 25/09/2023                                                                                                   |                                                                |
|                                                        | 04:45 PM Doe, John 2 guest(s) 1-2                                                                                 | 2 (Restaurant) Confirmed V                                     |
|                                                        | 50% discount on cocktails                                                                                         |                                                                |
|                                                        | Print                                                                                                    |                                                                |
|                                                        |                                                                                                    |                                                                |
|                                                        |                                                                                                    | 2                                                              |
| Too many guests in house?<br>Pause online reservations | Designed by Hospitality Digital GmbH. All rights reserved.                                                        | FAQ   Terms of use   Imprint   Data privacy   Privacy Settings |

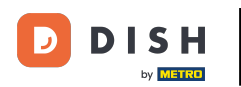

i

# You then will see your available tables, arrived guestsinext bookings. Note: The visual table plan is a feature only included in DISH Professional Reservation.

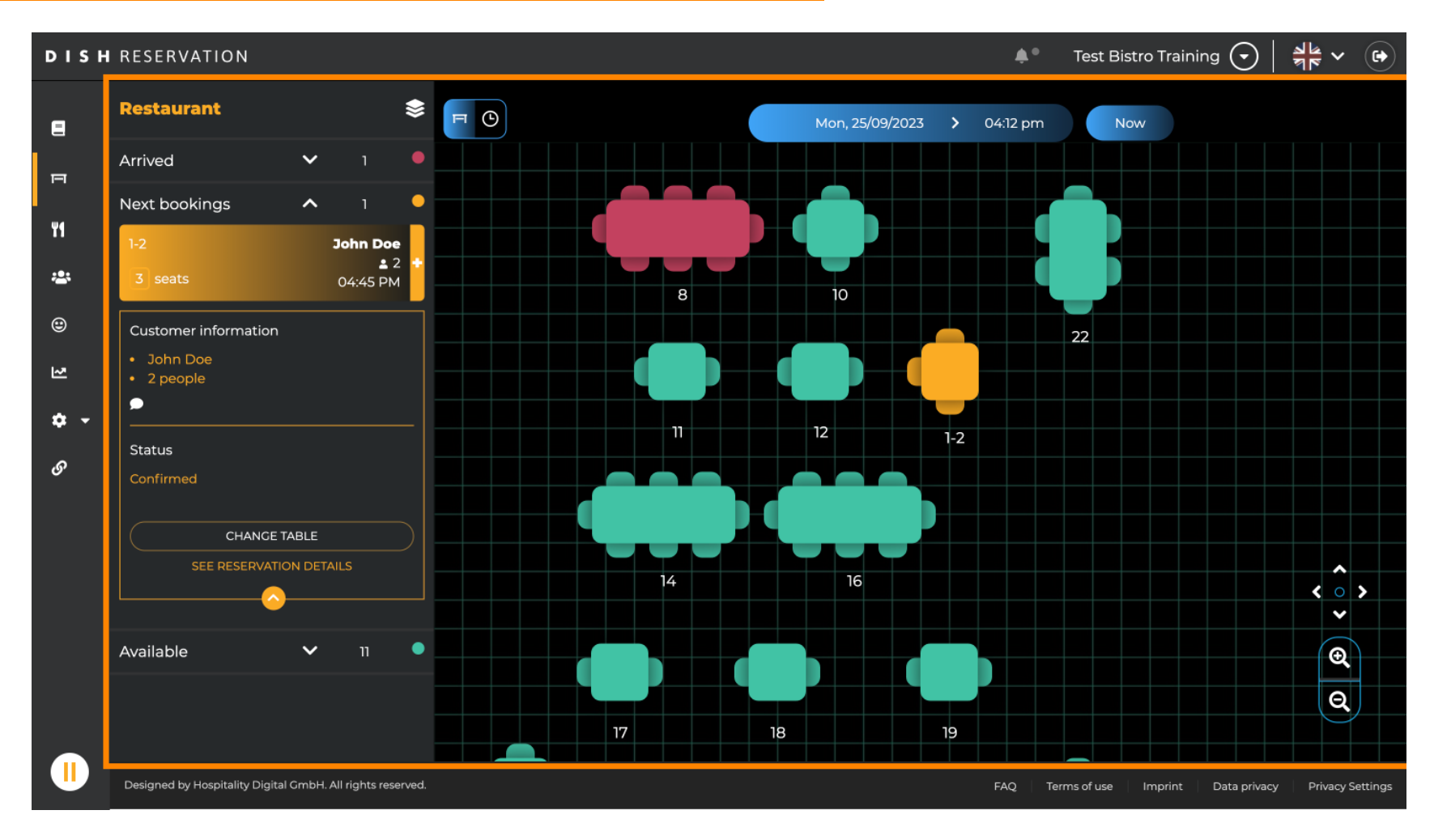

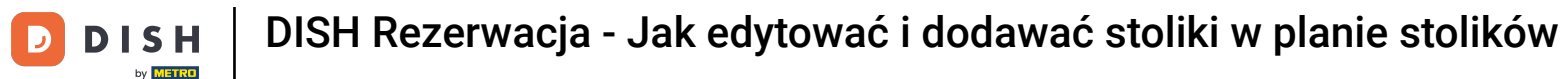

When the table icon is selected it shows you the overview of available booked tables. Click on the watch icon to see an overview of reservations assigned to the tables.

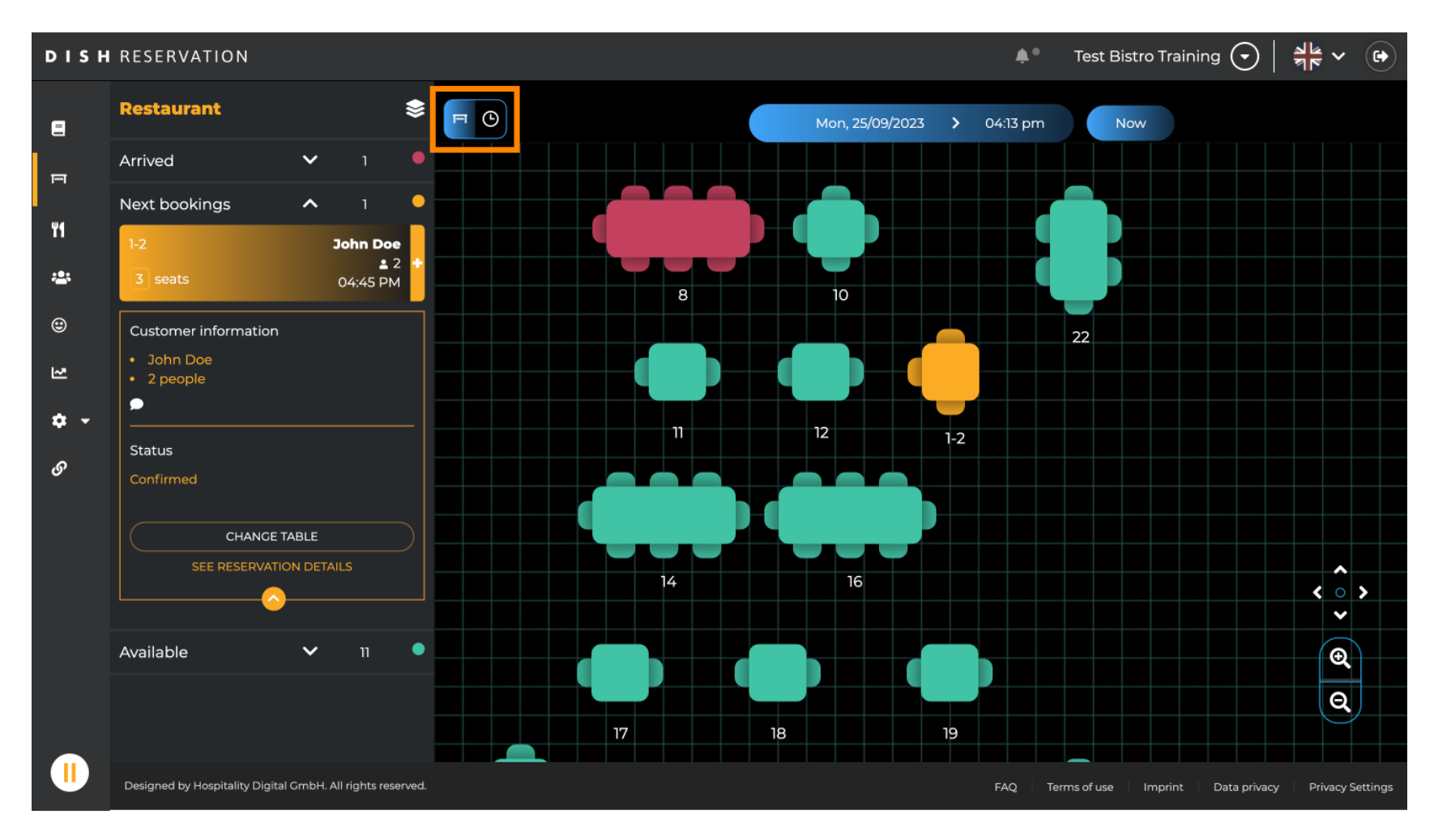

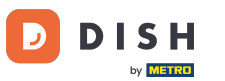

#### You now see the available time slots for the corresponding tables.

| DISH            | DISH RESERVATION                                           |          |            |         |                   |                   |                                  |                     |
|-----------------|------------------------------------------------------------|----------|------------|---------|-------------------|-------------------|----------------------------------|---------------------|
| 8               | Restaurant 📚                                               | FO       |            |         | Mon, 25/09/2023 💙 | 04:13 pm          | Now                              |                     |
| F               | Arrived 🗸 1                                                | Restaura | ant        | 2:00 PM | 3:00 PM           | 041               | 4:00 PM                          | 5:00 PM             |
| ¥1              | Next bookings ∧ 1<br>1-2 John Doe<br>± 2 +                 | 1-2      | <b>2</b> 3 |         |                   | 04.6              | John Doe<br>465 minutes 2        |                     |
| <b>*</b><br>©   | Customer information                                       | 2-4      | <b>≗</b> 3 |         |                   |                   |                                  |                     |
| 2               | <ul> <li>John Doe</li> <li>2 people</li> </ul>             | 8        | <b>≗</b> 8 |         | 420 mi            | John<br>nutes 🛓 4 | Doe                              |                     |
| <b>ଦ -</b><br>ଡ | Status                                                     | 10       | <b>4</b>   |         |                   |                   |                                  |                     |
|                 | Change Table                                               | 11       | <b>≗</b> 2 |         |                   |                   |                                  |                     |
|                 |                                                            | 12       | <b>2</b> 2 |         |                   |                   |                                  |                     |
|                 | Available 🗸 11 🛡                                           | 14       | <b>8</b>   |         |                   |                   |                                  |                     |
|                 |                                                            | 16       | <b>8</b>   |         |                   |                   |                                  |                     |
|                 | Designed by Hospitality Digital GmbH. All rights reserved. |          |            |         |                   | FAQ Ter           | ms of use   Imprint   Data priva | cy Privacy Settings |

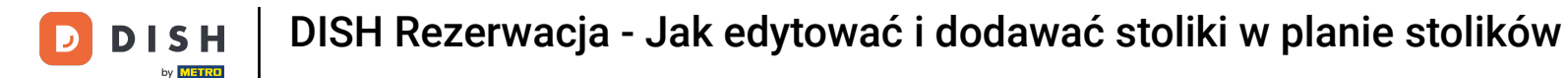

#### • To switch the area of your establishment, click on the layered symbol.

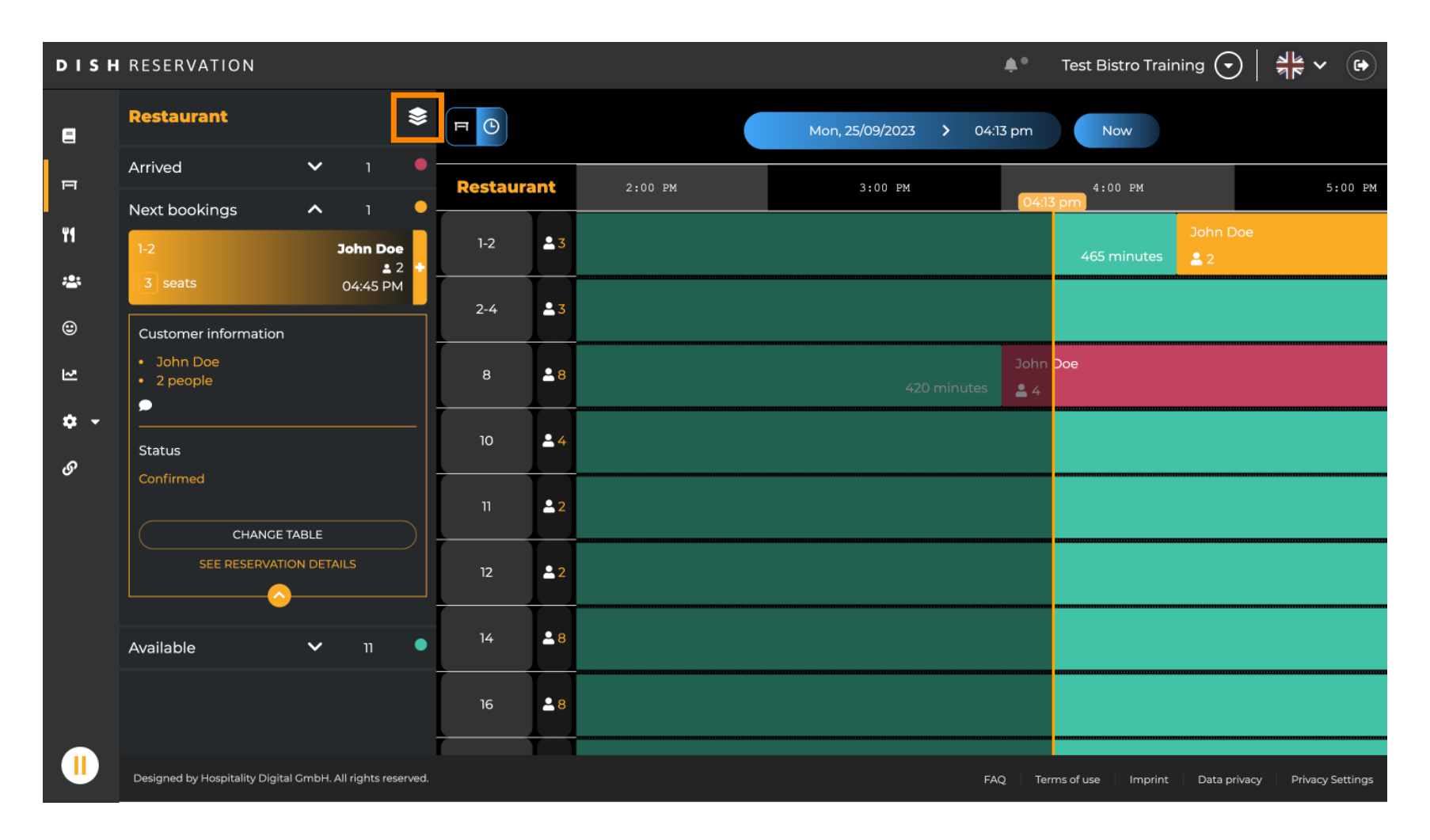

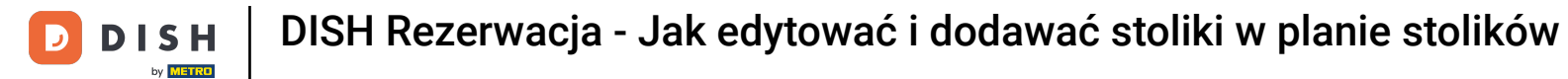

#### • Then select your desired area by clicking on the name of it.

| DISH        | DISHRESERVATION 🔶 Test Bistro Training 🕤 🔤                 |         |            |                             |                                                          |  |  |  |
|-------------|------------------------------------------------------------|---------|------------|-----------------------------|----------------------------------------------------------|--|--|--|
| 8           | AREAS                                                      | FC      |            | Mon, 25/09/2023 > 04:41 pm  | Now                                                      |  |  |  |
| FI          | BAR                                                        | Restaur | ant        | 3:00 PM 4:00 PM             | 5:00 PM                                                  |  |  |  |
| ¥1          | Carten 🖍                                                   | 1-2     | <b>£</b> 3 |                             | John Doe                                                 |  |  |  |
| *2*         | Lounge 🧨                                                   | 2-4     | <u> </u>   |                             |                                                          |  |  |  |
| ۲           | Restaurant 🖍                                               |         |            |                             |                                                          |  |  |  |
| 2           | Terrasse 🍾                                                 | 8       | <b>8</b>   | John Doe<br>420 minutes 🔒 4 | 1                                                        |  |  |  |
| <b>\$</b> ₹ | Test 20                                                    | 10      | <b>±</b> 4 |                             |                                                          |  |  |  |
| Ŭ           | + Add areas                                                | 11      | <b>£</b> 2 | Jane Do<br>440 minutes 💄 2  | e                                                        |  |  |  |
|             |                                                            | 12      | <b>£</b> 2 |                             |                                                          |  |  |  |
|             |                                                            | 14      | <b>8</b>   |                             |                                                          |  |  |  |
|             |                                                            | 16      | <b>8</b>   |                             |                                                          |  |  |  |
|             | Designed by Hospitality Digital GmbH. All rights reserved. | _       |            | FAQ                         | Terms of use   Imprint   Data privacy   Privacy Settings |  |  |  |

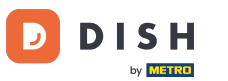

# • To edit an area, click on the corresponding editing icon.

| DISH             | DISHRESERVATION                                            |            |            |                                                                |  |  |  |  |
|------------------|------------------------------------------------------------|------------|------------|----------------------------------------------------------------|--|--|--|--|
| 8                | AREAS                                                      |            |            | Mon, 25/09/2023 > 04:41 pm Now                                 |  |  |  |  |
| F                | BAR                                                        | Restaurant |            | 3:00 PM 4:00 PM 5:00 PM 04:41 pm                               |  |  |  |  |
| ¥1               | Garten 2                                                   | 1-2        | <b>2</b> 3 | John Doe<br>465 minutes 💄 2                                    |  |  |  |  |
| *                | Lounge 🧨                                                   | 2-4        | • 3        |                                                                |  |  |  |  |
| ۲                | Restaurant                                                 |            |            |                                                                |  |  |  |  |
| 고                | Terrasse 🖍                                                 | 8          | <b>8</b>   | John Doe<br>420 minutes 2 4                                    |  |  |  |  |
| <b>ب چ</b><br>رو | Test 20                                                    | 10         | <b>.</b> 4 |                                                                |  |  |  |  |
| 0                | + Add areas                                                | 11         | <b>2</b>   | Jane Doe<br>440 minutes 2                                      |  |  |  |  |
|                  |                                                            | 12         | <b>2</b>   |                                                                |  |  |  |  |
|                  |                                                            | 14         | <b>8</b>   |                                                                |  |  |  |  |
|                  |                                                            | 16         | ₽8         |                                                                |  |  |  |  |
|                  | Designed by Hospitality Digital GmbH. All rights reserved. |            |            | FAQ   Terms of use   Imprint   Data privacy   Privacy Settings |  |  |  |  |

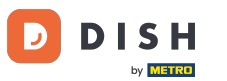

#### Now you are able to add tables to this area. To do so click on + Add tables.

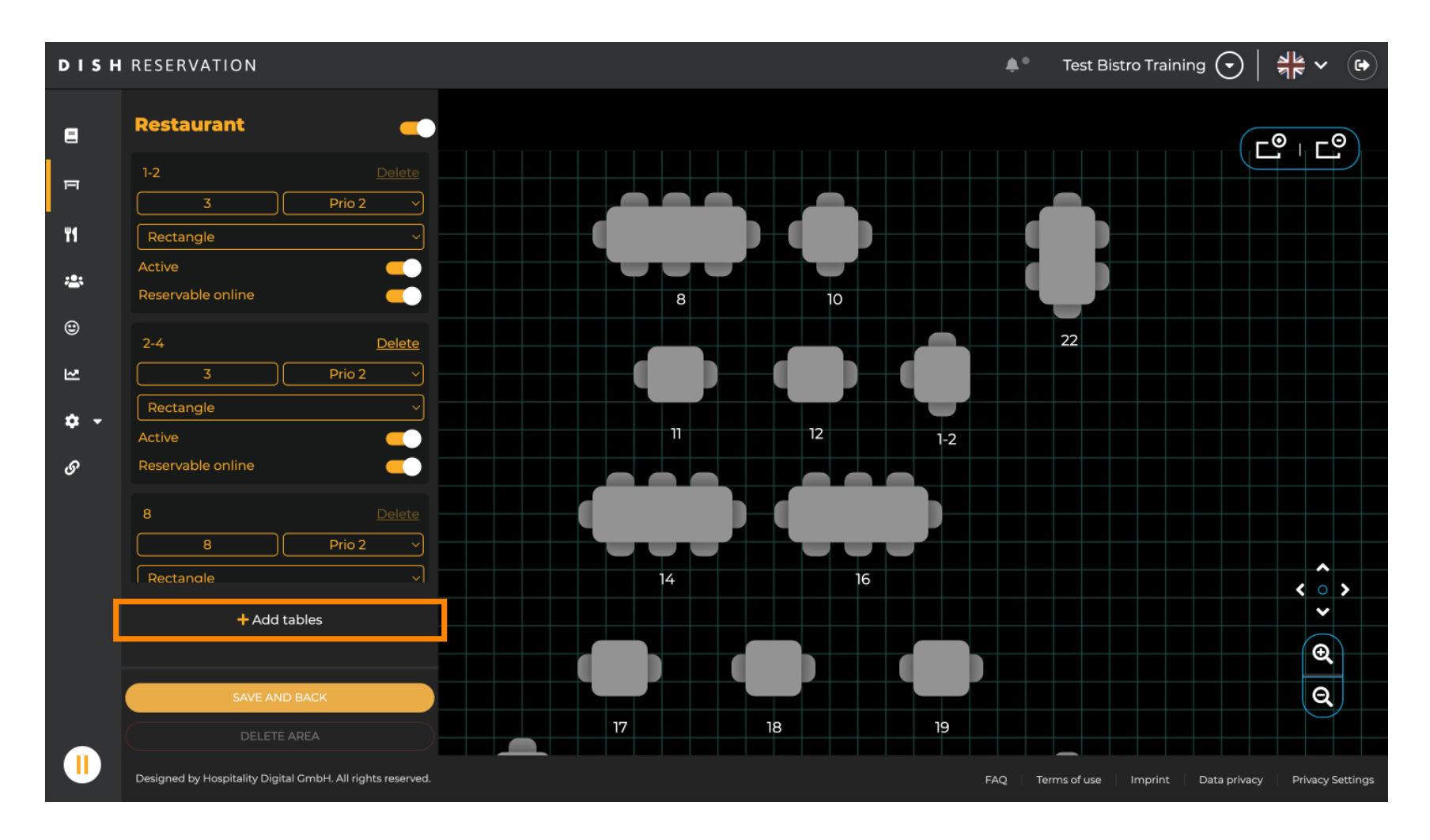

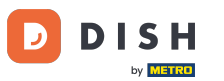

DISH Rezerwacja - Jak edytować i dodawać stoliki w planie stolików

### A new input mask will appear where you have to add the details of the table.

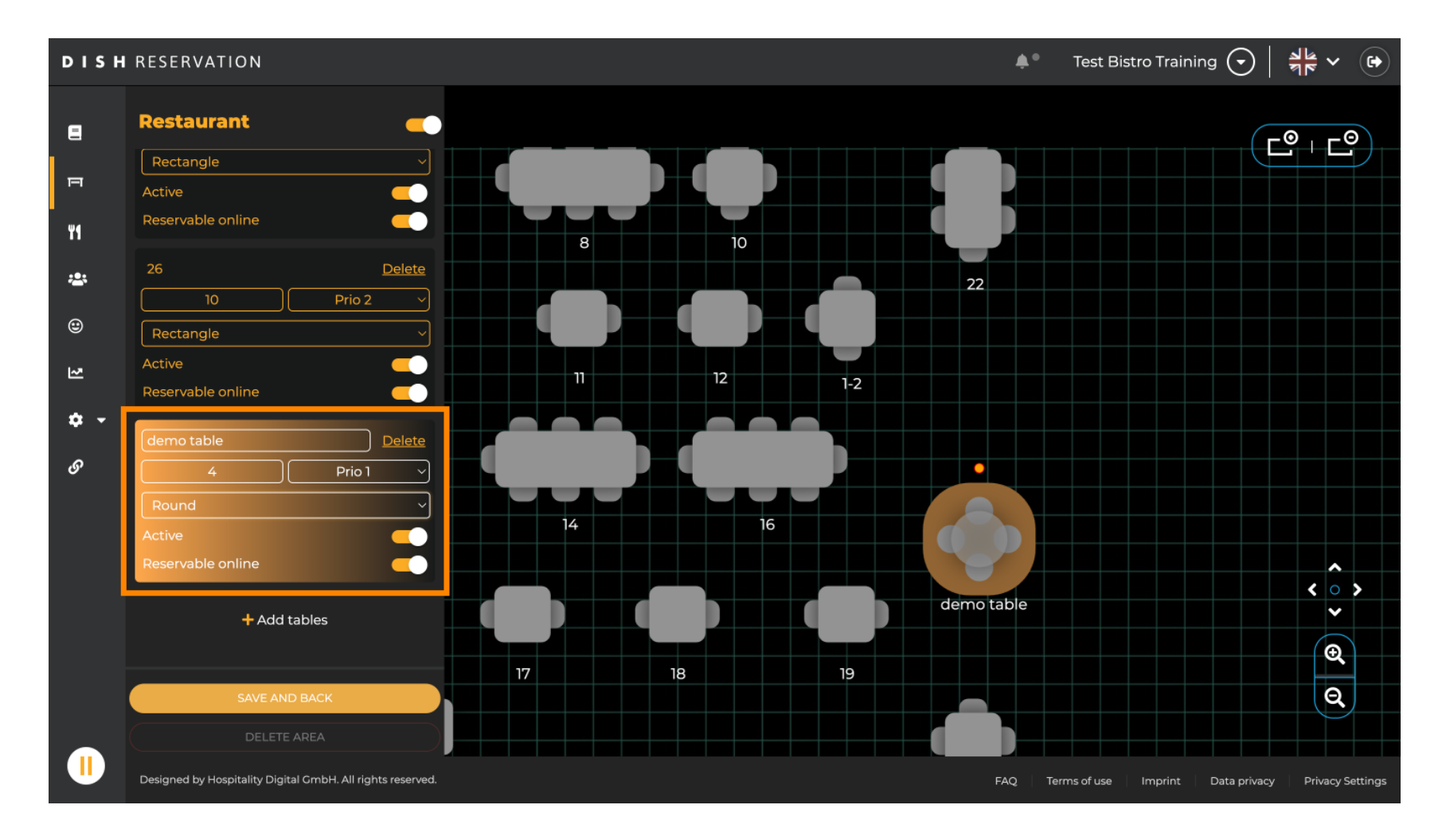

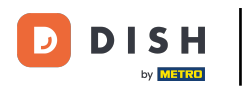

• Once you added the details, you can freely move the new table on your table plan. Simply dragidrop it on the desired spot.

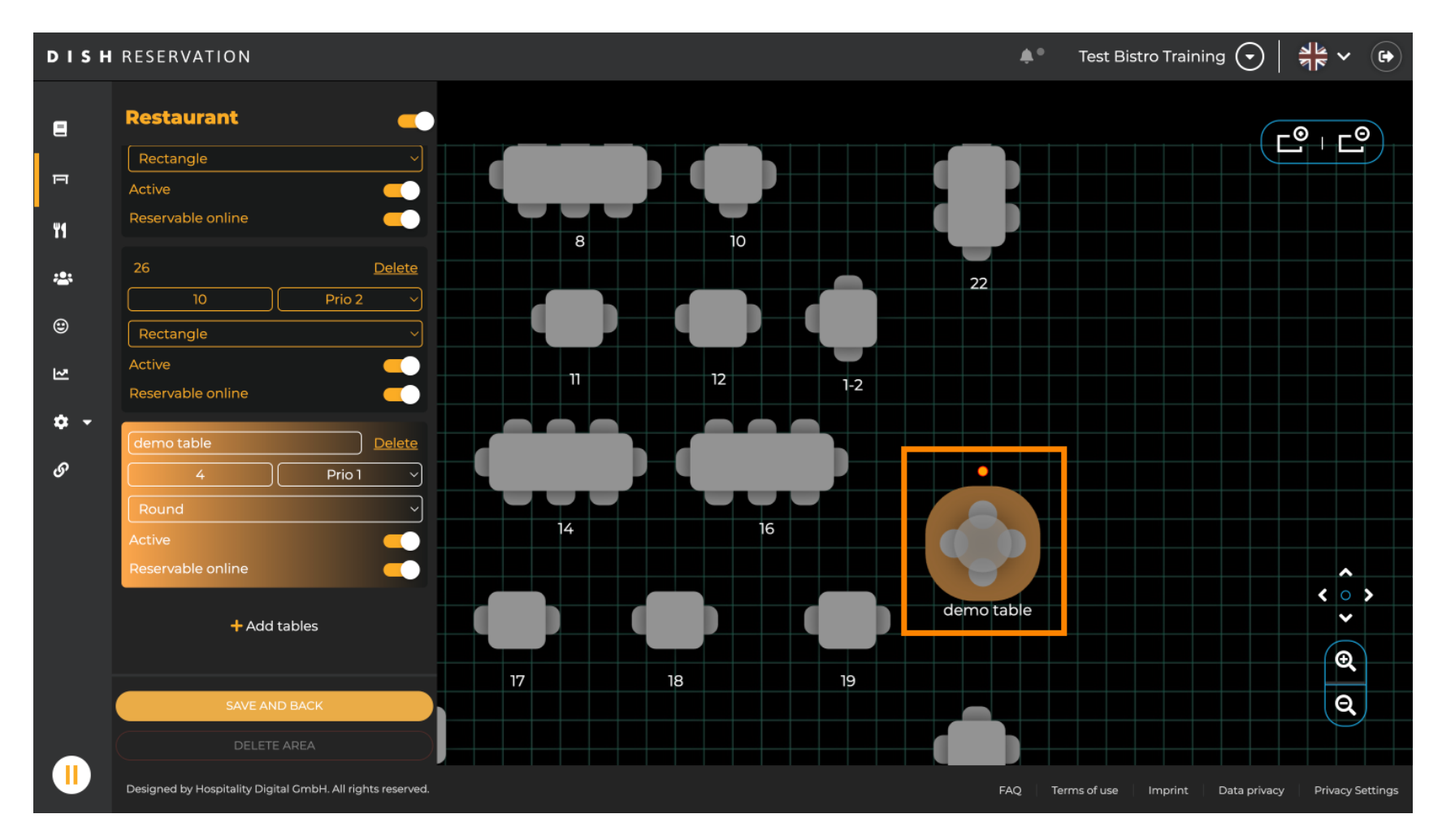

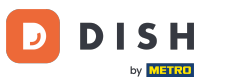

# • Then click on SAVE AND BACK to apply your changes.

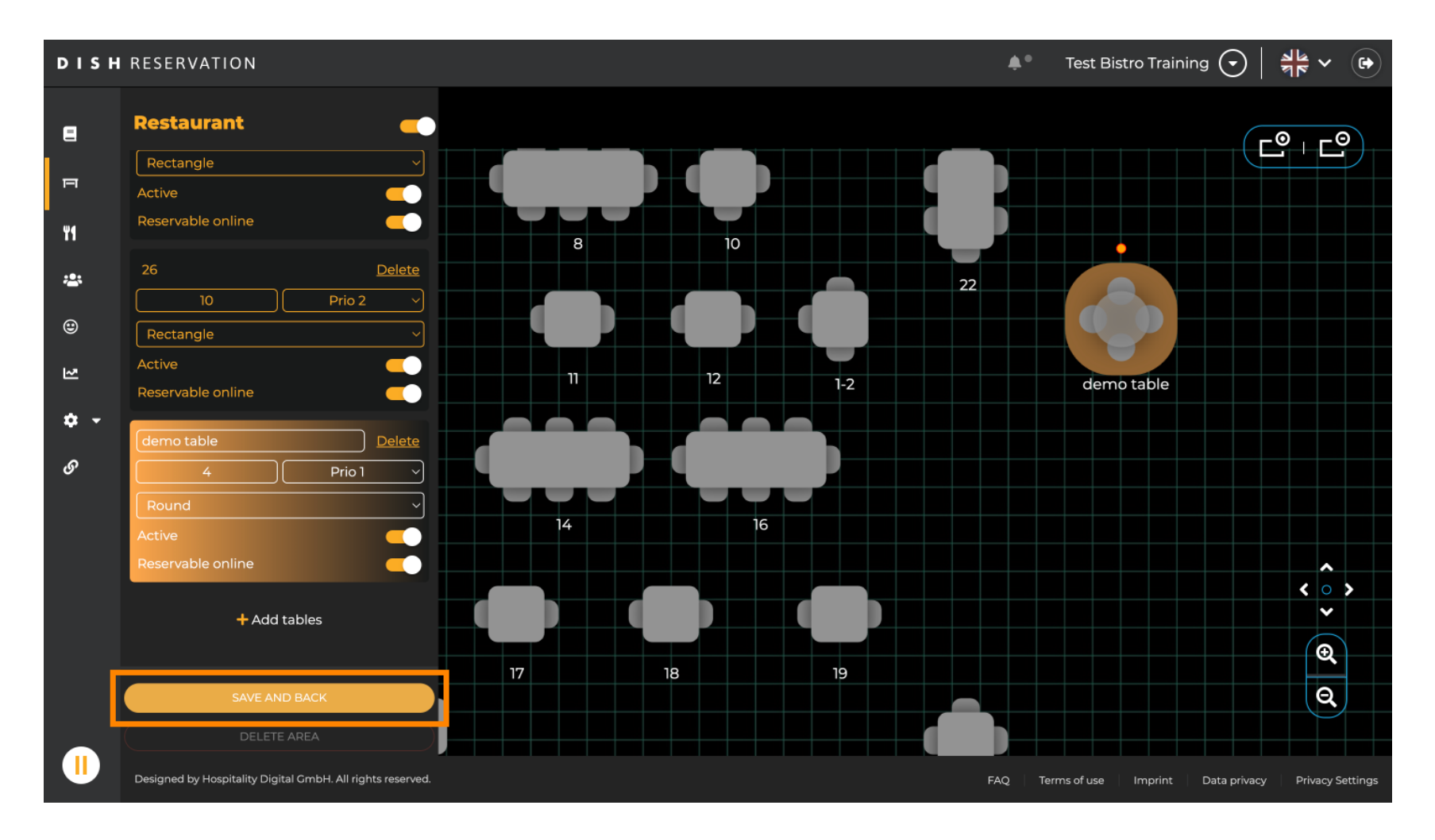

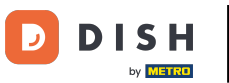

### • To disable an area set the slider inactive.

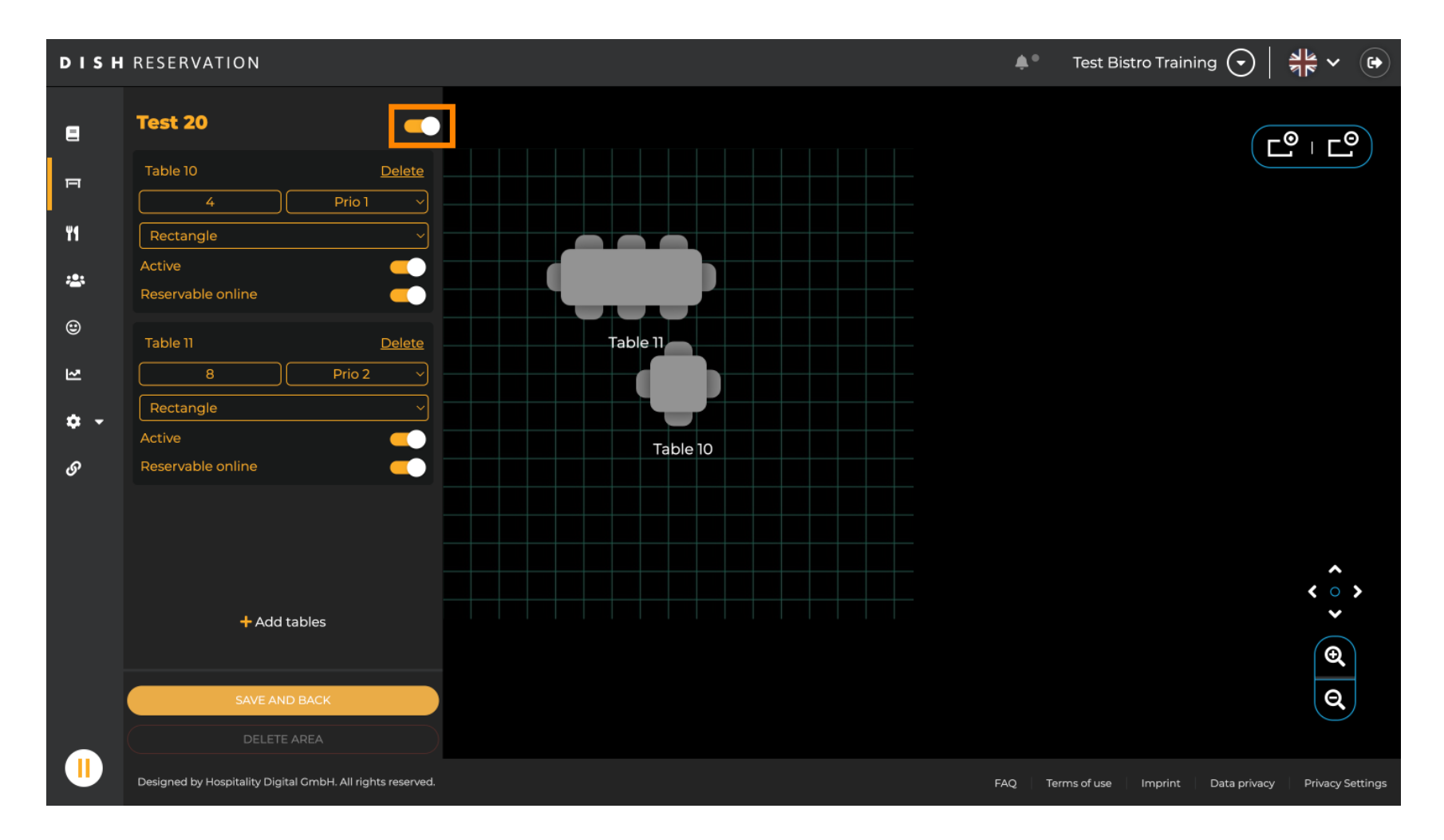

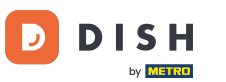

### If you want to remove a table, click on Delete.

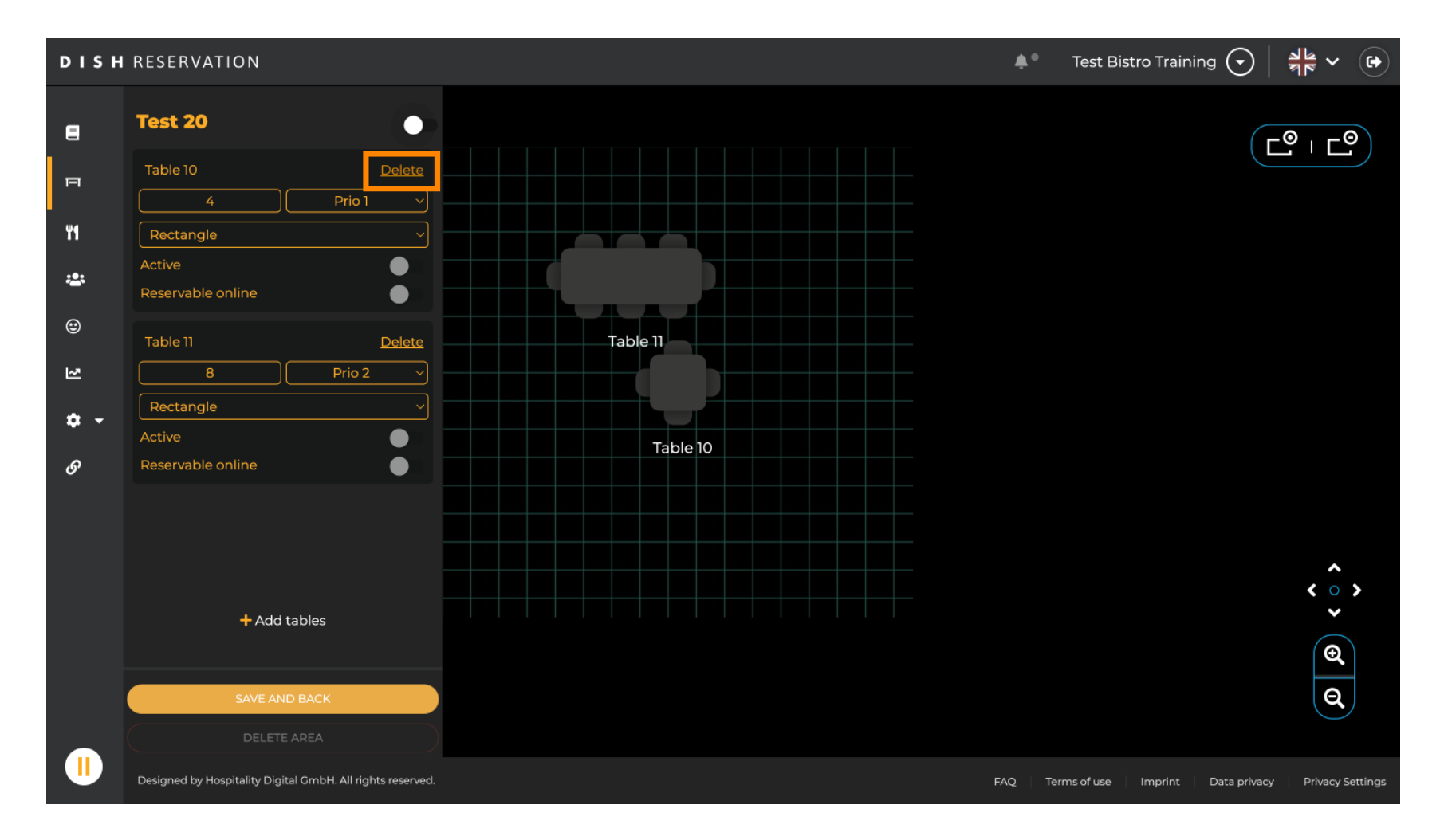

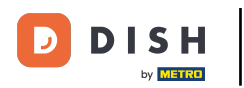

• To make sure you don't delete a table on accident, you will be asked to confirm your action. To confirm, click on Yes, delete.

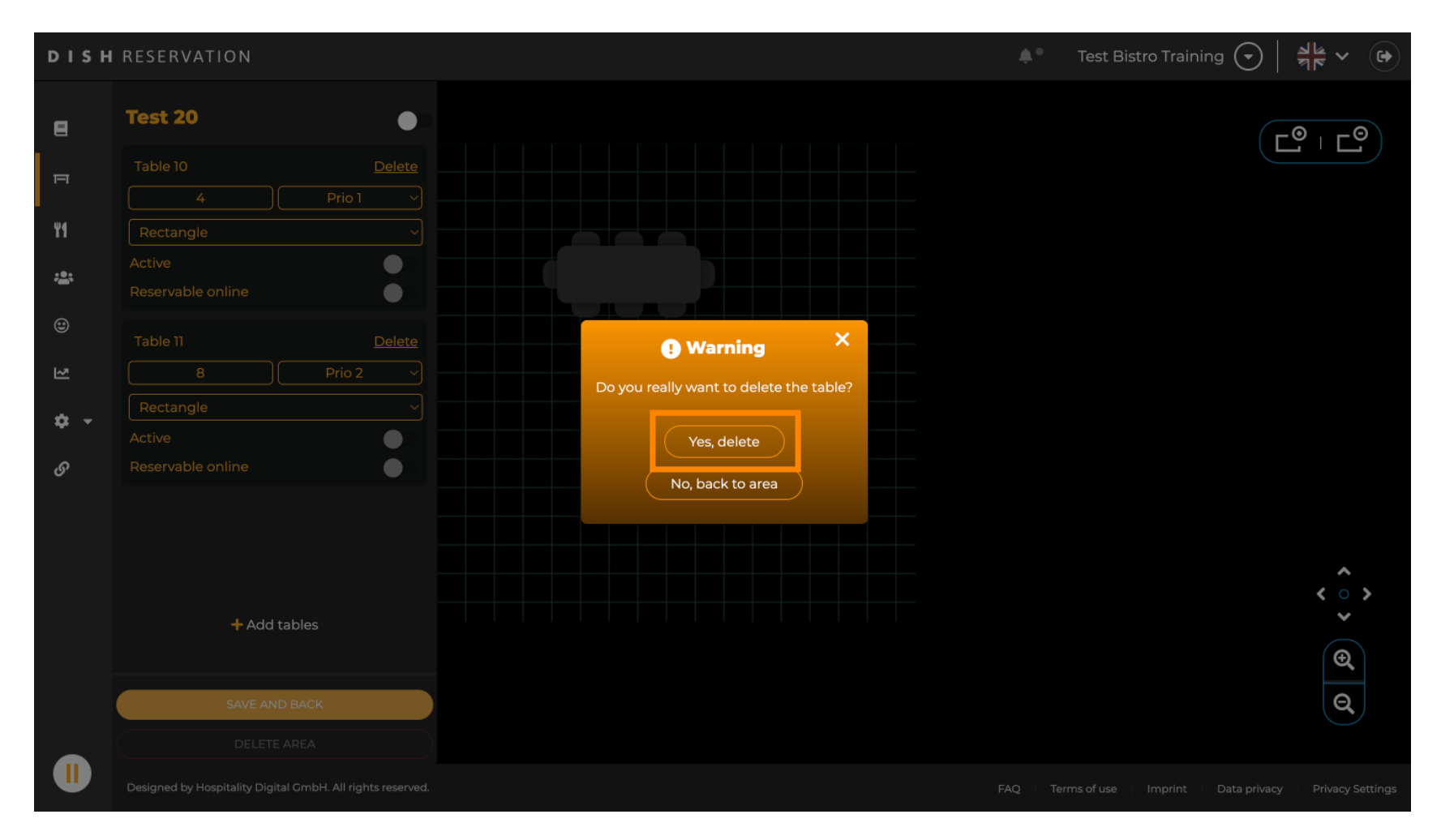

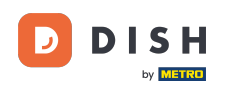

# • To remove a complete area, click on DELETE AREA. Note: To delete an area, make sure all tables are deletedithe area is disabled.

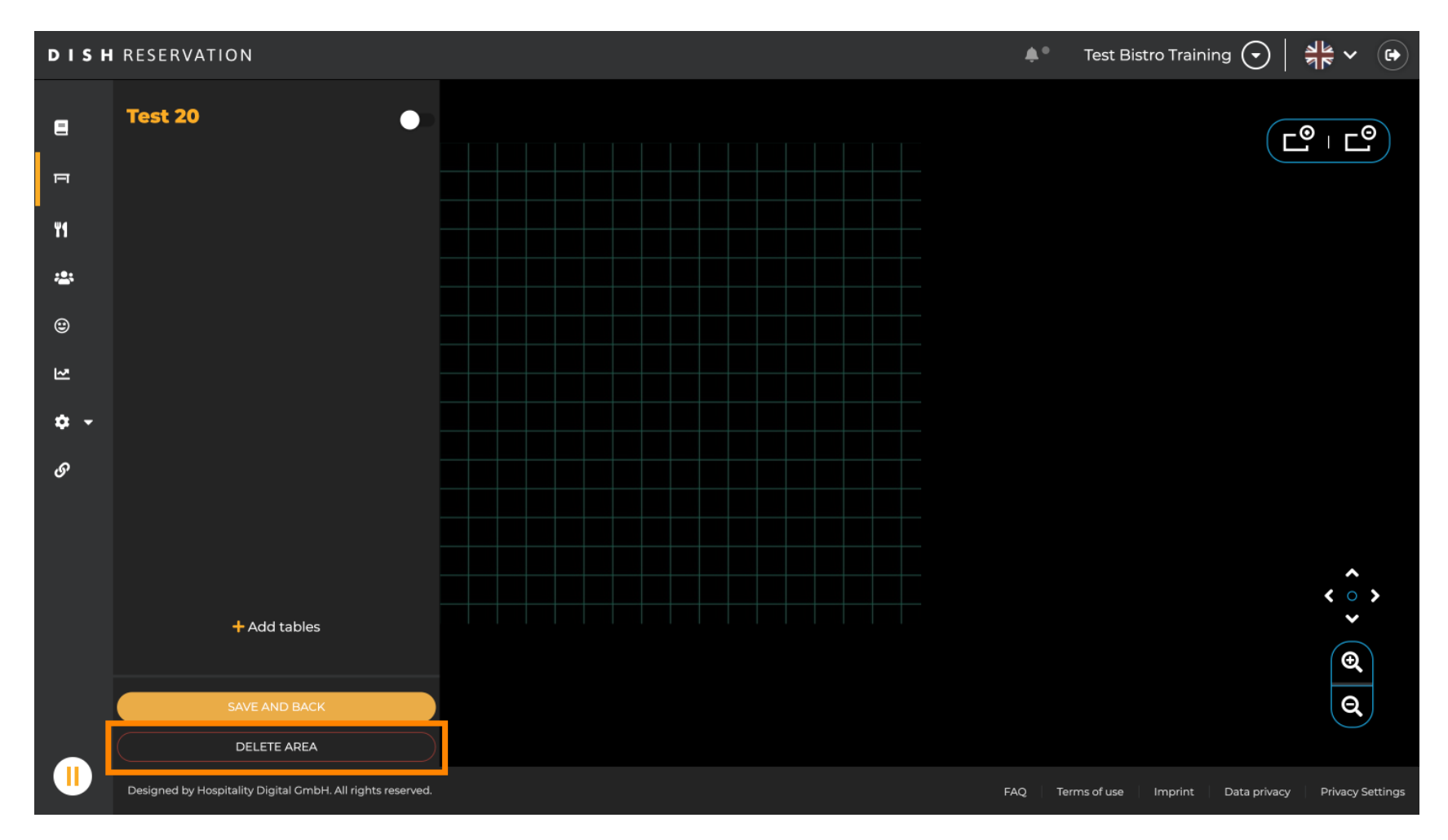

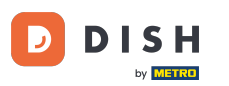

To make sure you don't delete an area on accident, you will be asked to confirm your action. To confirm, click on Yes, delete.

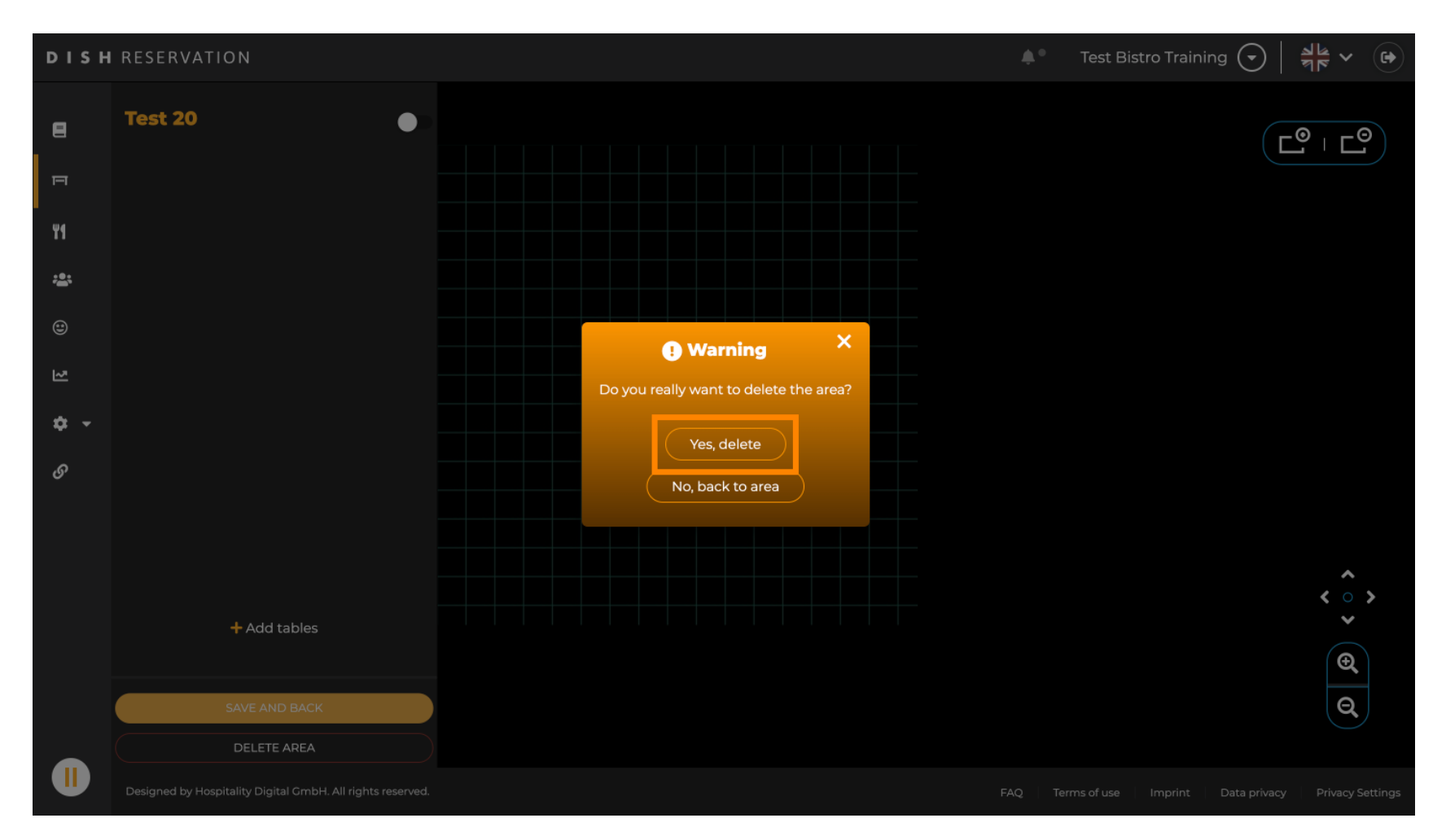

DISH Rezerwacja - Jak edytować i dodawać stoliki w planie stolików

D

By clicking on + Add areas an input mask for adding the name for the new area will open up.

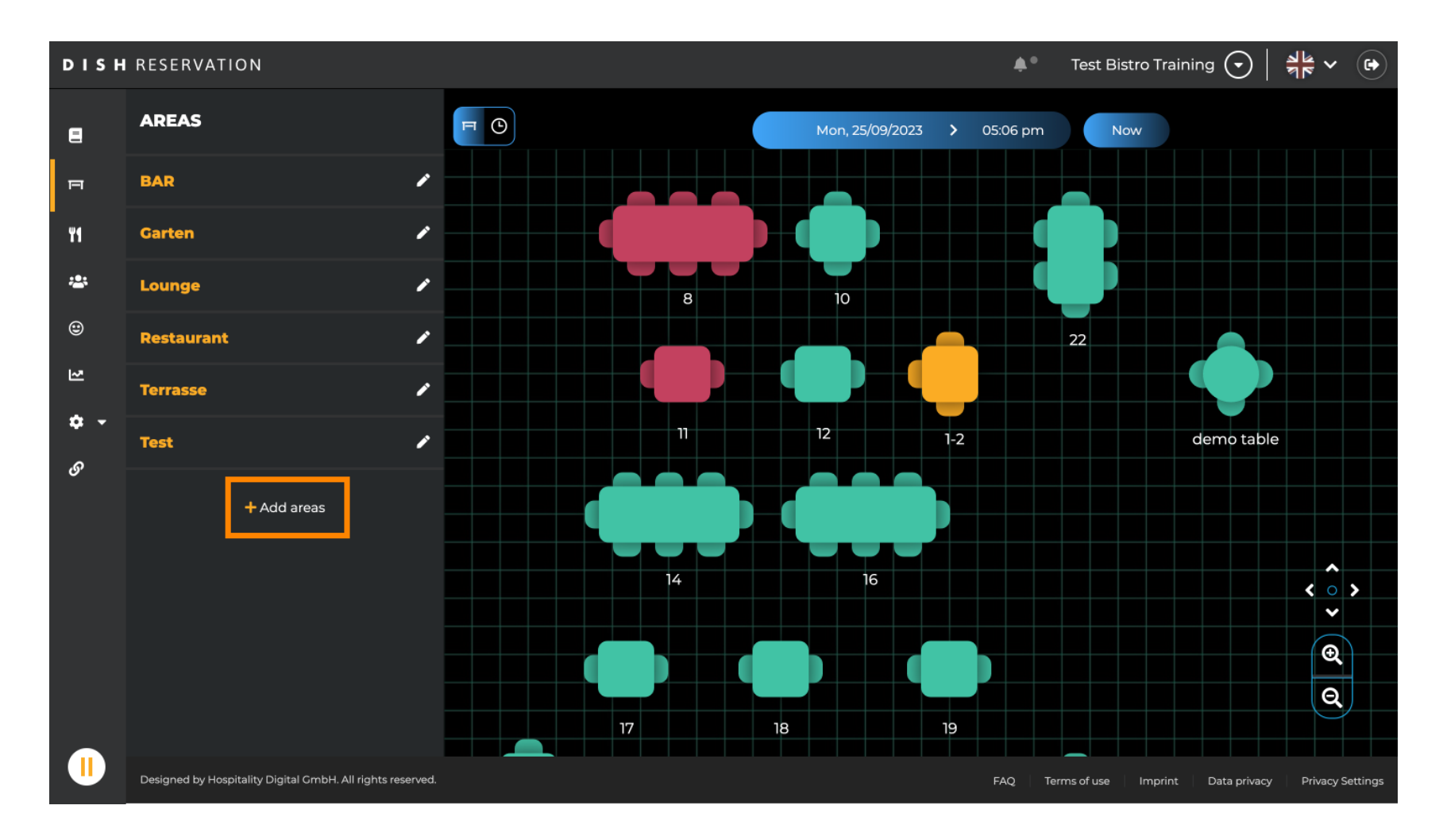

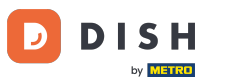

# Enter the name of the area in the corresponding text field.

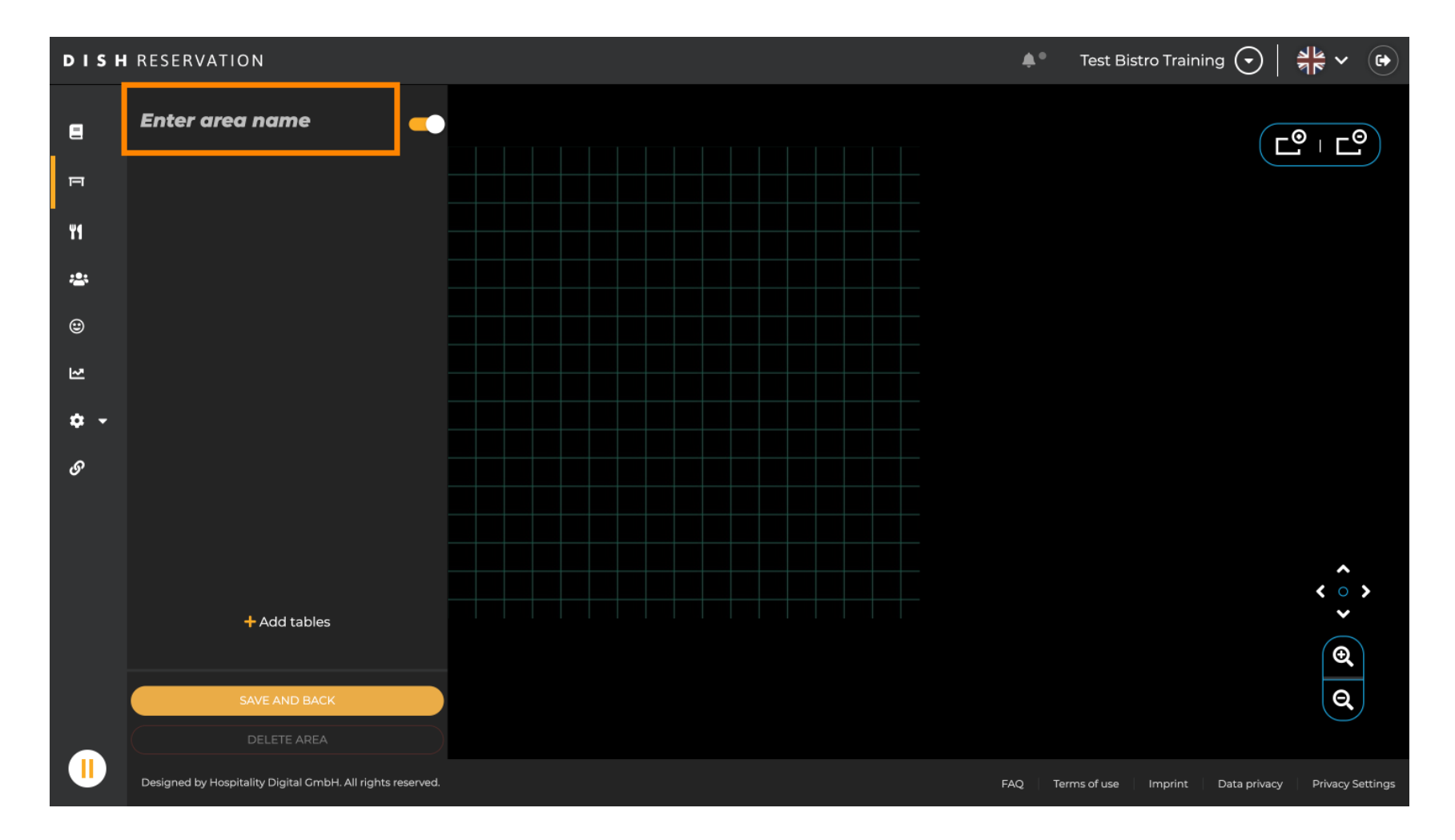

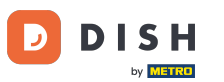

DISH Rezerwacja - Jak edytować i dodawać stoliki w planie stolików

As shown in the previous steps you can createiplace tables by clicking on to + Add tables.

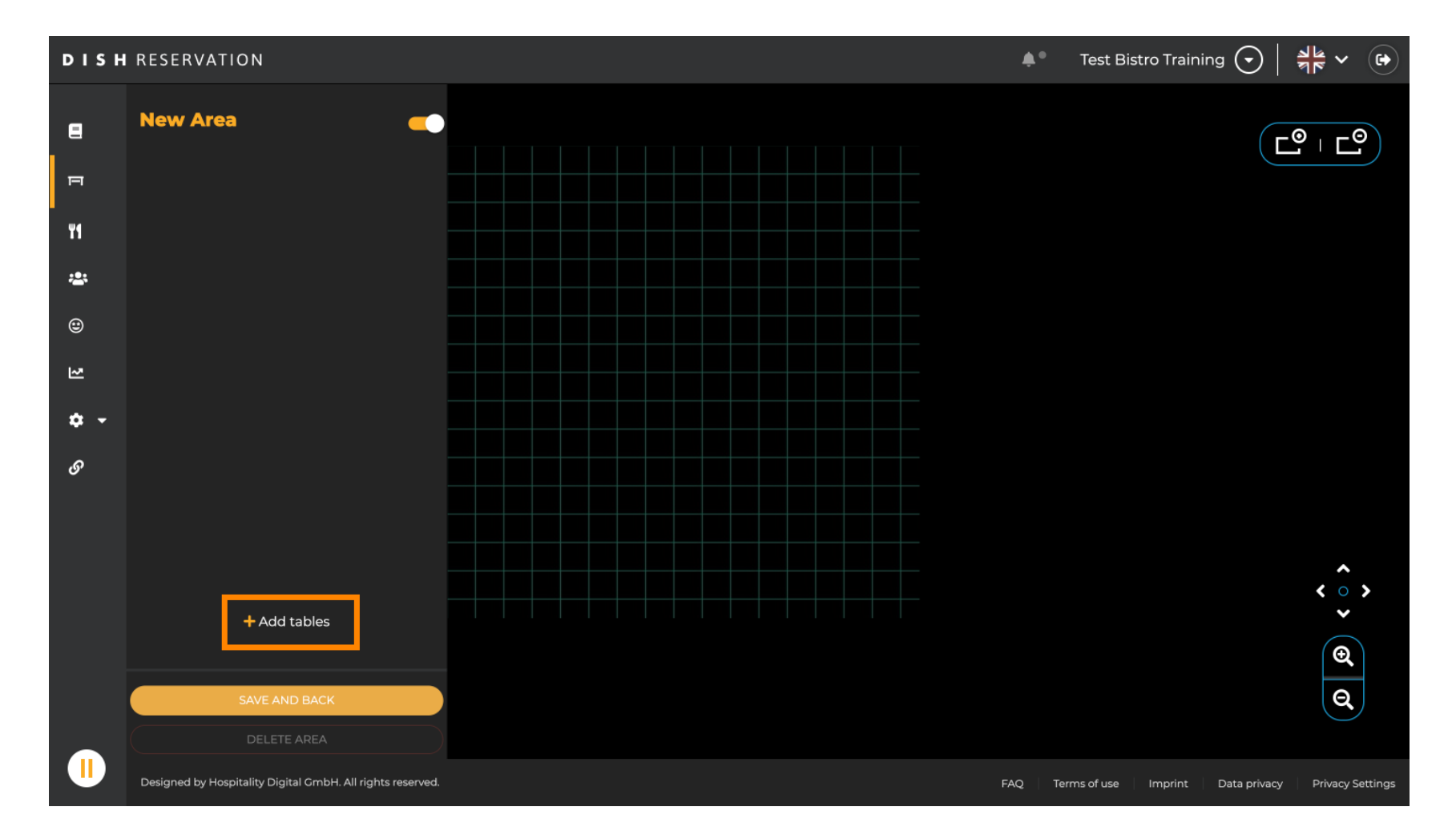

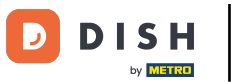

Once you finished your setup of the new area, click on SAVE AND BACK to apply the changes.

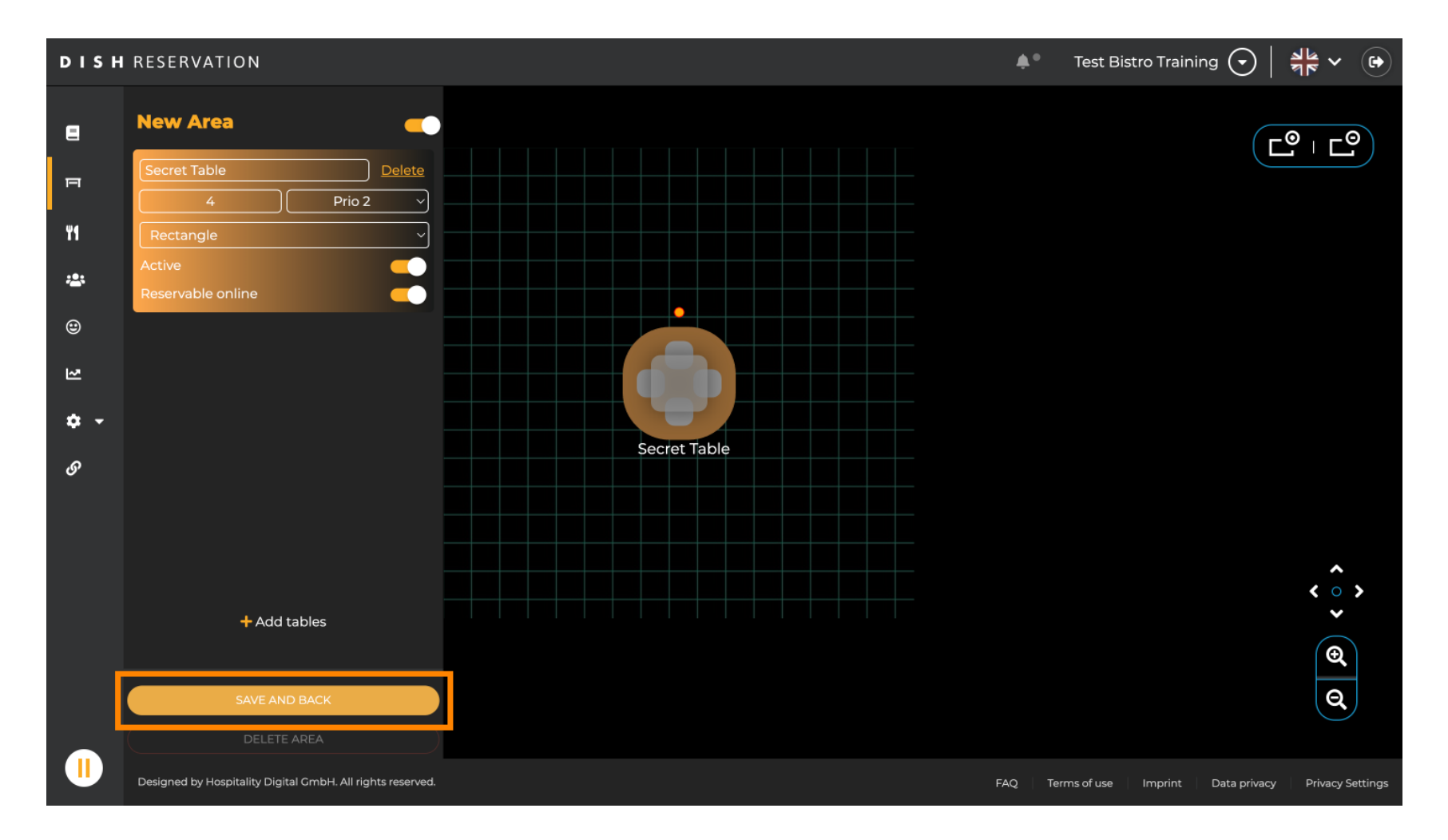

DISH Rezerwacja - Jak edytować i dodawać stoliki w planie stolików

5

That's it. You have completed the tutorialinow know how to editiadd tables in your table plan.

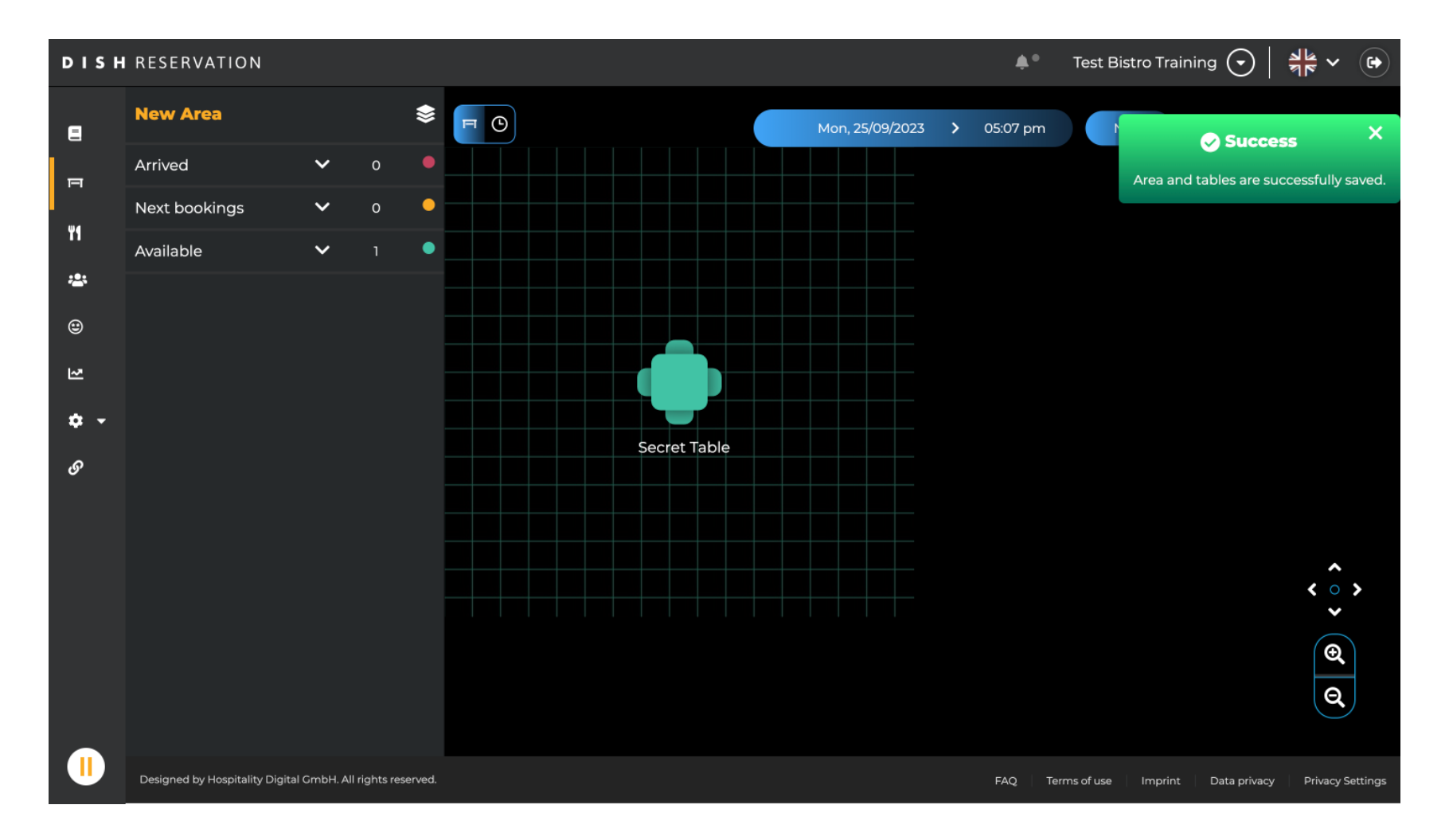

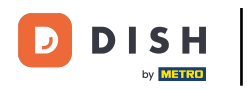

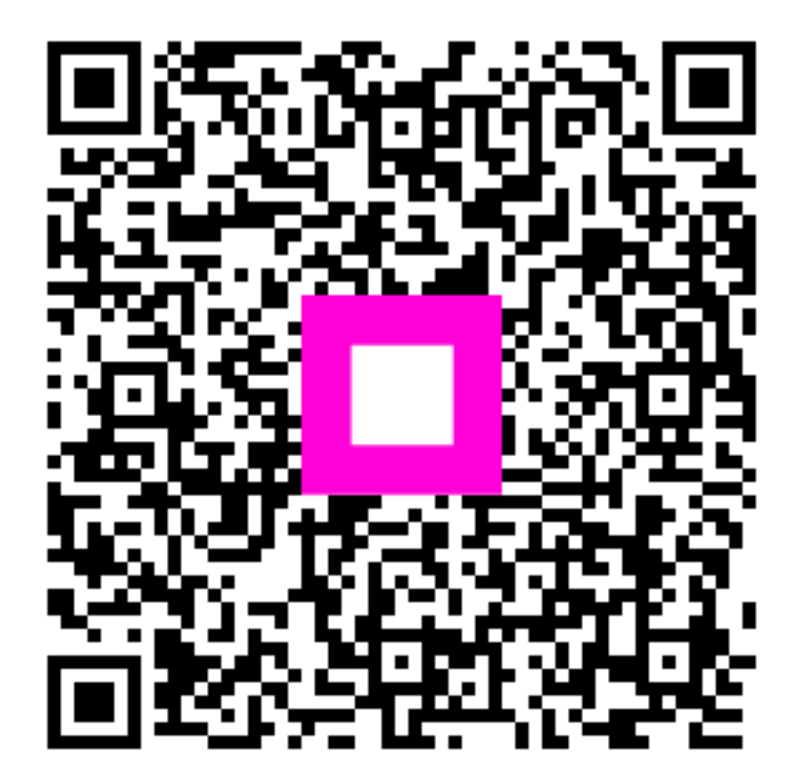

Zeskanuj, aby przejść do interaktywnego odtwarzacza